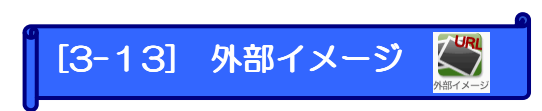

外部の URL からイメージ(画像等)を参照し、指定できます。

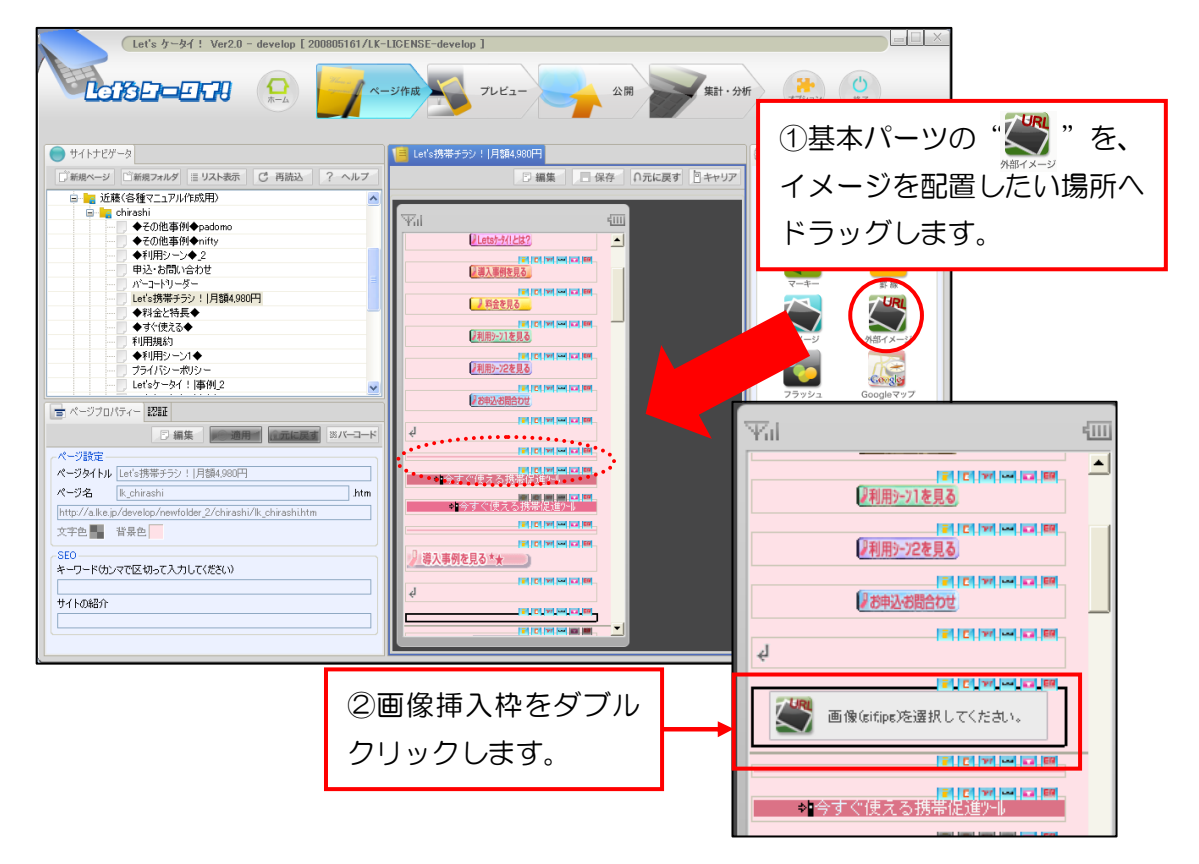

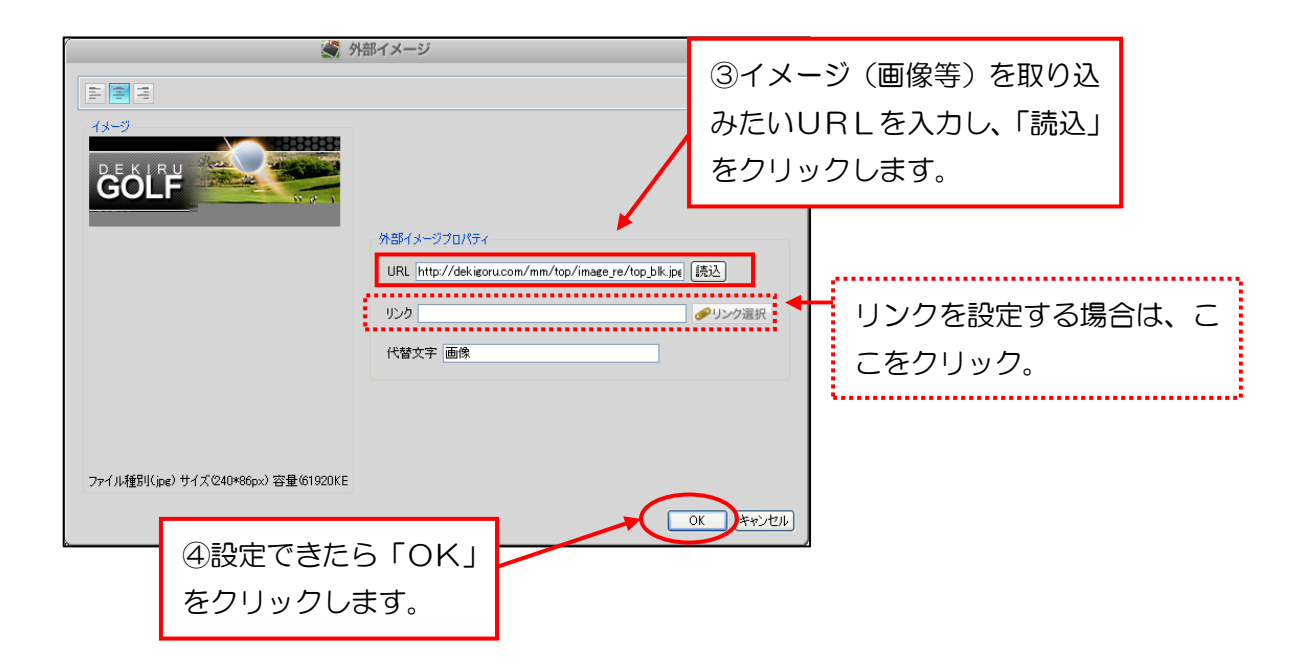